## Procédure d'association de la clé et du module sans fil 2,4 GHz

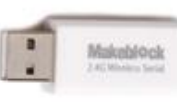

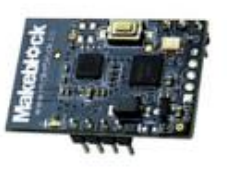

- 1. Mettre hors tension le mBot.
- 2. Déconnecter toutes les clés 2,4 GHz des ordinateurs à proximité.
- 3. Mettre sous tension le mBot  $\rightarrow$  Le témoin bleu du module 2,4 GHz clignote lentement.
- Appuyer sur le micro bouton-poussoir (blanc) situé sur le module
  2,4 GHz du mBot. Il est possible d'appuyer à travers le capot du mBot
  → Le témoin bleu du module 2,4 GHz clignote rapidement.
- 5. Insérer la clé 2,4 GHz dans un port USB du PC
  → Le témoin bleu du module 2,4 GHz s'allume en fixe (cette clé est désormais associée au module).
- 6. Afficher la rubrique Pilotage / mBot dans mBlock
  → La pastille témoin de connexion du robot avec Scratch est rouge (pastille située à droite du nom mBot).
- 7. Sélectionner le menu Connecter / Par Wifi (2,4GHz) / mBot
  → La pastille témoin de connexion du robot avec Scratch passe au vert.

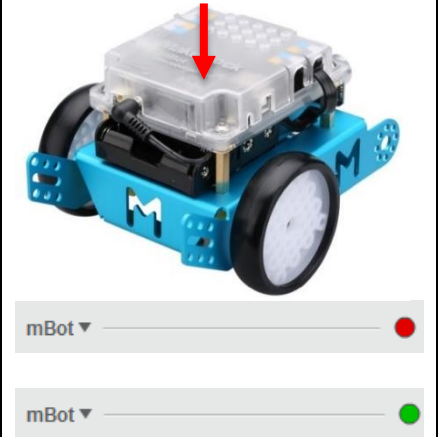

## <u>Conseil :</u> afin d'éviter d'intervertir les clés, nous vous recommandons d'étiqueter chaque clé avec son robot correspondant.

## Procédure d'association du dongle Makeblock et du module Bluetooth

- 1. Déconnecter tous les dongle Makeblock des ordinateurs à proximité.
- 2. Mettre sous tension le mBot.
- Insérer le dongle Makeblock dans un port USB du PC
  → Le témoin bleu du dongle clignote.
- Appuyer sur le bouton du dongle Makeblock.
  → Le témoin bleu du module Bluetooth et du dongle Makeblock s'allument en fixe (ce dongle est désormais associé au module).
- 5. Afficher la rubrique Pilotage / mBot dans mBlock.
  → La pastille témoin de connexion du robot avec Scratch est rouge (pastille située à droite du nom mBot).
- Sélectionner le menu Connecter / Par port série (COM) / Sélectionner le port COM correspondant au mBot. Au besoin, débrancher, contrôler la liste des ports COM, rebrancher et constater quel port COM est apparu.

 $\rightarrow$  La pastille témoin de connexion du robot avec Scratch passe au vert.

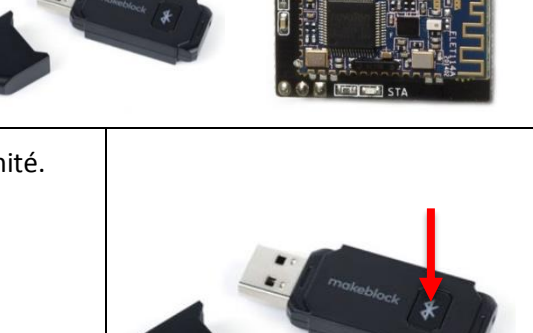

mBot •

mBot •

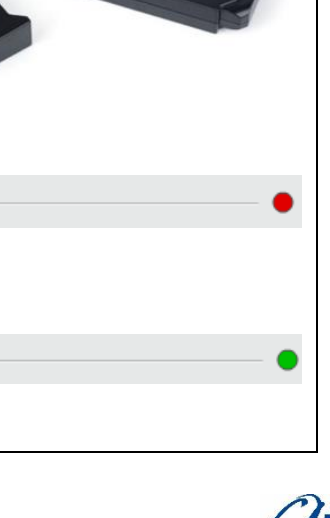

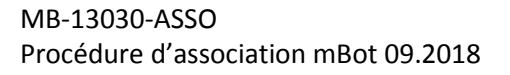

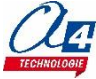